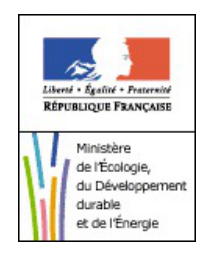

# Créer et gérer mon compte Cerbère

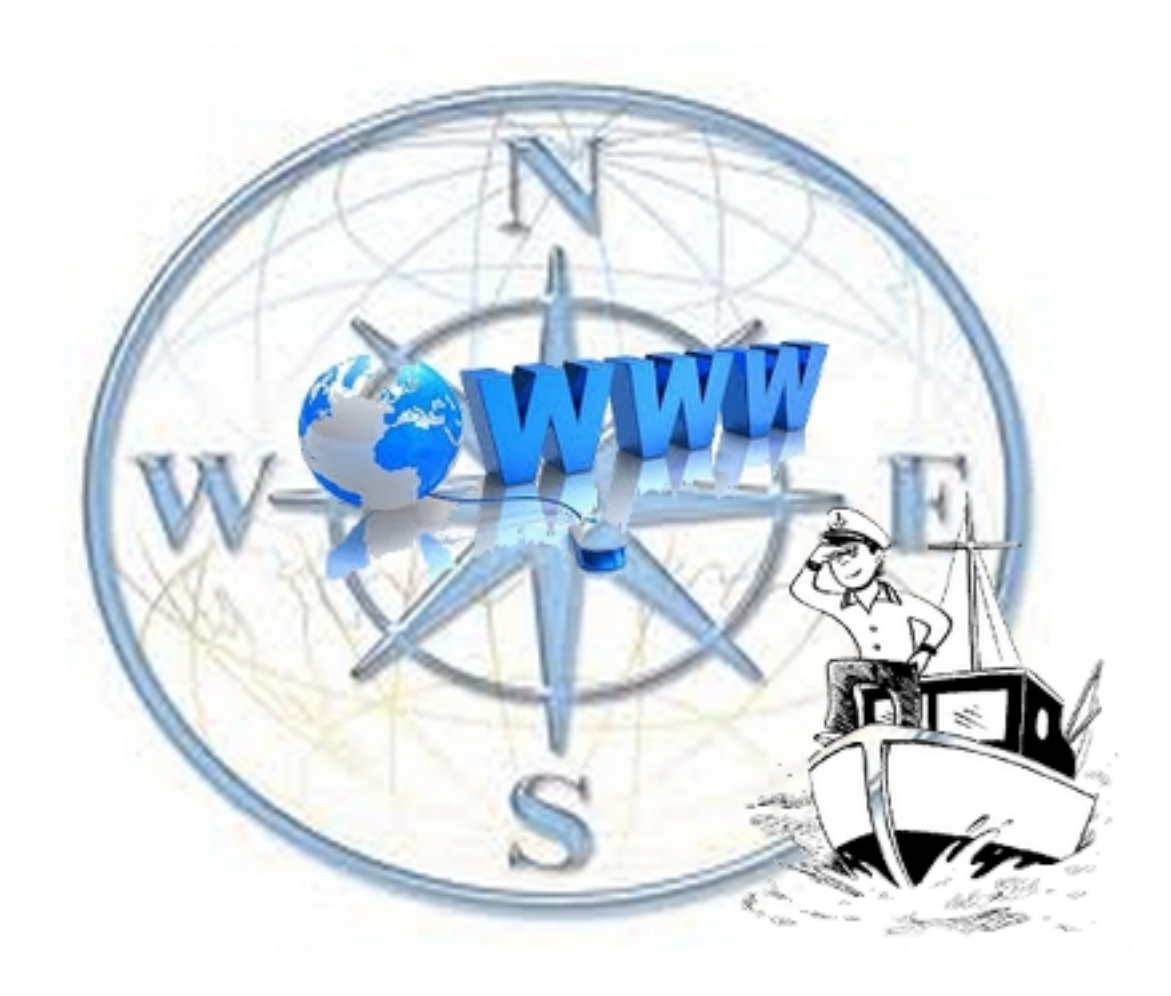

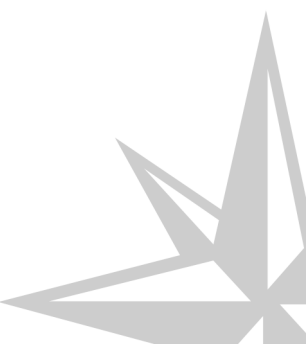

# **Chapitre 1**

# Créer mon compte CERBERE

#### **Présentation**

Le portail d'authentification Cerbère du Ministère du Développement Durable assure l'authentification et l'autorisation des accès sur les télé-procédures et applications web mises à disposition par le Ministère.

Ce guide explique comment créer un compte, comment l'utiliser pour accéder aux télé-procédures et applications web et comment modifier ce compte.

Il est destiné aux particuliers.

|--|

La création de votre compte Cerbère est obligatoire pour accéder au "Portail du Marin", cette opération est à faire une seule fois, avant votre première connexion.

#### Comment créer mon compte ?

Pour créer votre compte Cerbère :

- Rendez vous sur le portail d'authentification du Ministère du Développement Durable :
  - https://authentification.application.developpement-durable.gouv.fr

Choisissez le menu "Créer mon compte".

|                  |                                                                                            | <u>s</u> |
|------------------|--------------------------------------------------------------------------------------------|----------|
| Non compte       | Authentification CERBERE                                                                   |          |
| Me connecter     | Identification par mot de passe                                                            |          |
| Créer mon compte | Identifiant *                                                                              |          |
| Me déconnecter   | Mot de passe * :                                                                           |          |
| Aide             | Identifiant oublié ?   Vous ne connaissez pas votre mot de passe?                          |          |
|                  | * Champs obligatoires                                                                      |          |
|                  | Identification par certificat                                                              |          |
|                  | Si vous disposez d'un certificat numérique, vous pouvez l'utiliser pour vous authentifier. |          |

Création compte Cerbère

Choisissez l'option "Je souhaite créer un compte en tant que particulier".

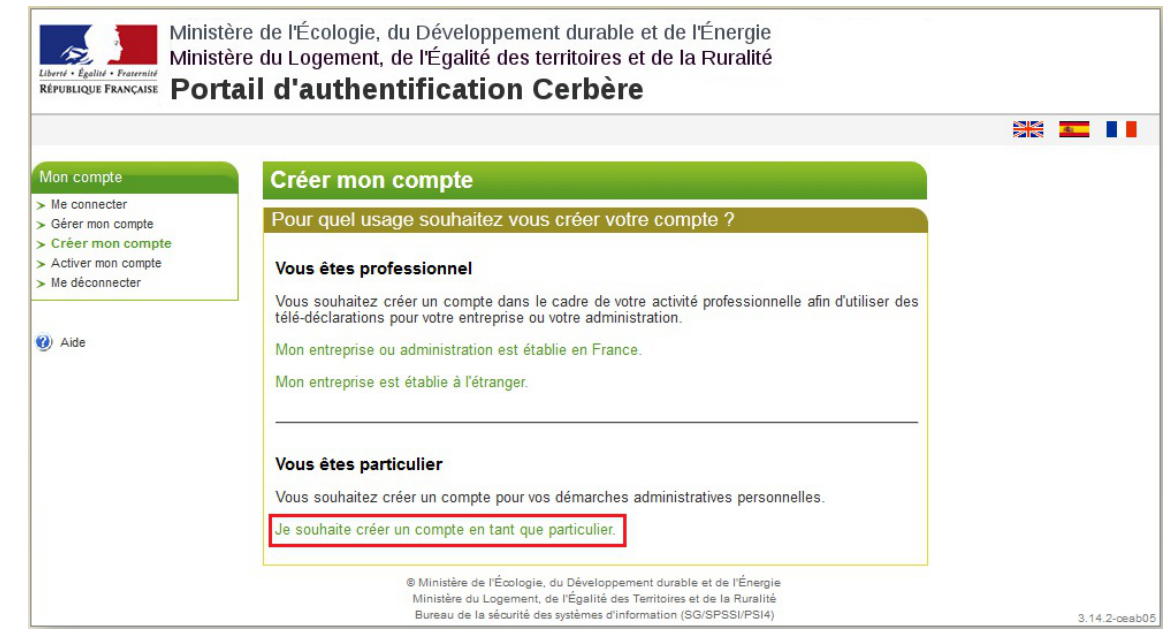

Création compte Cerbère

Renseignez votre identité dans le formulaire puis validez votre saisie.

Seules les champs marqués d'une astérisque rouge sont obligatoires :

- Civilité
- Nom
- Prénom
- Mél.

NB : L'adresse Mél. est nécessaire pour vous identifier de façon unique et pour valider la création de votre compte.

#### Votre Mél. sera votre identifiant d'authentification.

Les autres informations (facultatives) peuvent être renseignées selon votre volonté

Toutes ces informations sont modifiables par la suite, à l'exception de votre Mél.

| Mon compte                                                 | Créer mon compte                                 |  |
|------------------------------------------------------------|--------------------------------------------------|--|
| <ul> <li>Me connecter</li> <li>Gérer mon compte</li> </ul> | Mes coordonnées                                  |  |
| Créer mon compte                                           |                                                  |  |
| Activer mon compte                                         |                                                  |  |
| <ul> <li>Me deconnecter</li> </ul>                         | Drénom * . m:                                    |  |
|                                                            | Prenom Pierre                                    |  |
| Aide                                                       | Mel : pierre.martin@monadresse.fr                |  |
|                                                            | Contirmez le Mel * : pierre.martin@monadresse.fr |  |
|                                                            |                                                  |  |
|                                                            | Code Postal :                                    |  |
|                                                            | Ville :                                          |  |
|                                                            | Pays *: FRANCE                                   |  |
|                                                            | Téléphone :                                      |  |
|                                                            | Mobile :                                         |  |
|                                                            | * Champs obligatoires                            |  |
|                                                            | * Champs obligatoires                            |  |

Création compte Cerbère

### N'oubliez pas de valider votre saisie !

Vous obtenez une page vous permettant de vérifier vos données, et terminer l'enregistrement de votre compte.

| Mes coo                                                  | rdonnées                                                                                                    |
|----------------------------------------------------------|----------------------------------------------------------------------------------------------------|
|                                                          | Civilité : Monsieur<br>Nom : MARTIN<br>Prénom : Pierre                                                                                                    |
|                                                          | Adresse :<br>Code Postal :                                                                                                    |
|                                                          | Pays : FRANCE<br>Téléphone :<br>Mobile :                                                                                                    |
| Mon mo                                                   | t de passe                                                                                                    |
| Pour la s<br>- Doit é<br>lettre m<br>- Ne do<br>- Doit ê | Seurité de votre compte, votre mot de passe :<br>tre constitué de 8 caractères minimum et contenir au moins 1 lettre minuscule, 1<br>ajuscule, 1 caractère numérique et 1 caractère spécial.<br>t pas faire référence ni à votre nom ni à votre prénom.<br>tre différent de vos 3 précédents mots de passe. |
| Votre iden<br>de certific                                | tifiant et mot de passe vous permettront d'accéder aux télé-procédures n'imposant pas<br>at.                                                                                                    |
| 1                                                        | Mot de passe * : ••••••••<br>Confirmation * : •••••••                                                                                                    |
| Code de                                                  | sécurité                                                                                                    |
| Ce code                                                  | de sécurité permet d'empêcher les créations frauduleuses de compte. Merci de bien vouloir indiquer dans la zone de saisie les caractères affichés.                                                                                                    |
| 2                                                        | yxvkwgw y x V k W g w Changer                                                                                                    |
| Conditio                                                 | ns générales d'utilisation                                                                                                    |
| 🗹 l'accep                                                | te les conditions générales d'utilisation du portail d'authentification Cerbère.                                                                                                    |
| Champs o                                                 | bligatoires                                                                                                    |
|                                                          | -vous les données saisies ?                                                                                                    |
| onfirme                                                  |                                                                                                    |

personnel. Il ne doit en aucun cas être communiqué à qui que ce soit. Vous pouvez le choisir librement tout en

respectant les règles indiquées:

- Votre mot de passe doit être d'une longueur minimale de 8 caractères.
- Il doit contenir au moins une lettre minuscule, une lettre majuscule, un chiffre et un caractère

spécial (virgule, point, tiret, étoile, ...).

Indiquez le mot de passe choisi, confirmez le pour éviter une erreur de frappe.

Attention ! Mémorisez bien ce mot de passe, il vous sera nécessaire pour chaque consultation du Portail du Marin.

2 - Recopiez le code de sécurité visuel (captcha) dans le champ prévu à cet effet. Si vous avez des doutes sur certains caractères de ce code, vous pouvez le changer en cliquant sur le lien " Changer " à droite.

3 - Vous devez accepter les conditions générales d'utilisation. Prenez le temps de les consulter.

Si ces conditions vous conviennent, acceptez les en cochant la case prévue à cet effet.

4 - Appuyez sur le bouton "Valider ", la création de votre compte est presque finie.

| Demande                     | enregistrée                                                                                             |
|-----------------------------|----------------------------------------------------------------------------------------------------|
| Votre demar                 | ide de création de compte est bien enregistrée.                                                         |
| Vous allez r<br>création de | ecevoir un courrier électronique vous indiquant la procédure à suivre pour terminer la<br>votre compte. |

#### Ouvrez votre boite "Mél" personnelle

Un message vous sera adressé dans votre boite aux lettres électronique à l'adresse fournie dans la zone "Mél." :

Demande de création de votre compte sur le portail d'authentification du METL et du MEDDE.

Portail d'authentification Cerbère Ne-Repondez-Pas@i-carre.net via equipement.gc
13:58 (Il y a 1 minute) ☆

Vous avez demandé la création d'un compte pour bénéficier des services ou télé-procédures offerts par le portail d'authentification du Ministère de l'Egalité des Territoires et du Logement, et du Ministère de l'Ecologie, du Développement Durable et de l'Energie.

Ce compte vous est totalement personnel.

Pour confirmer la création de ce compte vous devez impérativement cliquer sur le lien ci-dessous ou le coller dans la barre d'adresse de votre navigateur : <u>https://authentification.application.developpement-durable.gouv.fr/authSAML/monCompte/Commun/CreationCompteValidation.do?</u> <u>artifact=9D710F08F8CDD91D4641958C202E1557450EB341</u>

Vous pourrez ensuite utiliser toutes les télé-procédures proposées par le Ministère.

Attention, votre demande sera supprimée si vous ne la confirmez pas dans les 24 heures.

Cordialement, L'equipe Cerbere

Ce message a été envoyé automatiquement. Nous vous remercions de ne pas répondre.

Si vous n'êtes pas à l'origine de cette demande, veuillez simplement ignorer ce courrier électronique.

Message de confirmation Cerbere

Suivez les instructions de ce courrier. **Cliquez sur le lien présent dans ce message**, la création de votre compte est terminée.

### Créer mon compte

#### Création terminée

Votre compte a bien été créé.

Vous pourrez vous connecter à la télé-procédure en indiquant son adresse dans votre navigateur.

#### A Confirmez votre compte dans les 24h !

Ne tardez pas à accéder à votre messagerie pour confirmer votre demande de compte Cerbère ( *en cliquant sur le lien du message*)...

Vous ne disposez que de 24h pour effectuer cette opération, au delà votre demande sera supprimée et vous devrez la saisir à nouveau...

Cette contrainte de temps fait partie des mesures de sécurité visant à éviter toute usurpation d'identité.

#### • Suite de la procédure de première connexion au "Portail du Marin"

L'étape suivante pour accéder au "**Portail Marins**" est également à faire une seule fois, au moment de la première connexion.

Cette procédure (*très rapide*) vous est décrite dans le guide " Habilitation (cf. Habilitation au Portail du Marin) ".

Pour les connexions suivantes, en tapant l'adresse du portail marin, https://portail-du-marin.application.developpement-durable.gouv.fr vous arriverez directement sur l'écran d'authentification Cerbère :

|                                  |                                                                                            | <u>.s.</u> |  |
|----------------------------------|--------------------------------------------------------------------------------------------|------------|--|
| lon compte                       | Authentification                                                                           |            |  |
| Me connecter<br>Gérer mon compte | Identification par mot de passe                                                            |            |  |
| Créer mon compte                 | Identifiant * :                                                                            |            |  |
| Me déconnecter                   | Mot de passe * :                                                                           |            |  |
| Aide                             | Identifiant oublié ?   Vous ne connaissez pas votre mot de passe?                          |            |  |
|                                  | * Champs obligatoires                                                                      |            |  |
|                                  | Identification par certificat                                                              |            |  |
|                                  | Si vous disposez d'un certificat numérique, vous pouvez l'utiliser pour vous authentifier. |            |  |

Accès Cerbere

Il vous suffira de **saisir votre identifiant** (l'adresse électronique renseignée lors de la création de *votre compte*) et **votre mot de passe** (celui que vous avez saisi et confirmé lors de la création de *votre compte*) pour accéder à vos données sur le portail.

#### \_\_\_\_ 🛕 Que faire si vous avez perdu ou oublié votre mot de passe ?

Vous avez oublié votre mot de passe ou votre compte a été verrouillé suite à un trop grand nombre d'erreurs de saisies. Vous pouvez déverrouiller votre compte ou ré-initialiser votre

passe en cliquant sur l'écran d'authentification sur le lien "**Vous ne connaissez pas votre mot de passe**".

| dentificatio | on par mot de p      | asse          |                                 |               |  |
|--------------|----------------------|---------------|---------------------------------|---------------|--|
|              | Identifiant * :      |               |                                 |               |  |
| N            | /lot de passe * :    |               |                                 |               |  |
|              | Identifiant oublié ? | Vous ne conna | issez <mark>pa</mark> s votre n | not de passe? |  |
|              |                      |               |                                 |               |  |

Lien "Mot de passe perdu"

Saisissez votre adresse électronique dans l'écran suivant :

| Mon compte                                                                                                    |      |
|----------------------------------------------------------------------------------------------------|------|
| Je ne connais pas mon mot de passe, mon compte est bloqué.                                                                         |      |
| Vous ne connaissez pas votre mot de passe ou vous l'avez oublié ? Votre compte est blo<br>suite à des erreurs d'authentification ? | qué  |
| Indiquez ci-dessous votre mél, vous recevrez un message dans lequel vous sera expliqu<br>procédure à suivre.                       | é la |
| Votre mél * :                                                                                                    |      |
| * Champs obligatoires                                                                                                    |      |
| Va                                                                                                    | ider |

Attention ! Indiquez l'adresse Mél. que vous avez renseignée lors de la création de votre compte.

Vous recevrez un courrier électronique vous indiquant la démarche à suivre.

## **Chapitre 2**

### Gérer votre compte Cerbère

### La gestion de votre compte Cerbère

#### L'accès à vos données

Vous pouvez modifier les données de votre compte (à l'exception de votre adresse électronique) par le menu "Gérer mon compte".

Attention ! vous devez être authentifié pour accéder à la gestion de votre compte (*Identifiant et mot de passe validés*).

|                                                                  | Vous devez vous authentifier pour acceder a la gestion de votre compte.                   |  |
|------------------------------------------------------------------|-------------------------------------------------------------------------------------------|--|
| Mon compte                                                       | Authentification                                                                          |  |
| Me connecter Gérer mon compte                                    | Identification par mot de passe                                                           |  |
| <ul> <li>Créer mon compte</li> <li>Activer mon compte</li> </ul> | Identifiant * :                                                                           |  |
| Me déconnecter                                                   | Mot de passe * :                                                                          |  |
| 🕖 Aide                                                           | Identifiant oublié ?   Vous ne connaissez pas votre mot de passe?                         |  |
|                                                                  | * Champs obligatoires                                                                     |  |
|                                                                  | Valider                                                                                   |  |
|                                                                  | Identification par certificat                                                             |  |
|                                                                  | Si your dispessor d'un sertificat sumérique your pouver l'utiliser pour your authentifier |  |

Vous pouvez modifier vos coordonnées ou votre mot de passe en cliquant sur les liens correspondant.

#### Rappel ! votre adresse Mél. n'est pas modifiable.

| vies coordonnees               |                                                                                                    |
|--------------------------------|----------------------------------------------------------------------------------------------------|
| Civilité :                     | Monsieur                                                                                            |
| Nom :                          | MARTIN                                                                                              |
| Prénom :                       | Pierre                                                                                              |
| Mél :                          | pierre.martin@gmail.com                                                                             |
| Adresse :                      |                                                                                                    |
| Ville :                        |                                                                                                    |
| Code Postal :                  | 52 41105                                                                                            |
| Pays :                         | FRANCE                                                                                              |
| Telephone :                    |                                                                                                    |
| IVIODITe :                     |                                                                                                    |
| Aon mot de passe               |                                                                                                    |
|                                | Modifier mon mot de passe                                                                           |
| Supprimer mon compt            | e                                                                                                   |
| Attention,                     | a suppression de votre compte est irréversible.                                                     |
| Il vous sera tou<br>de créer u | jours possible ultérieurement, si vous le souhaitez,<br>in nouveau compte avec le même identifiant. |

Vous pouvez demander la suppression de votre compte en cliquant sur le lien "Supprimer mon compte"

A

Si vous supprimez votre compte, vous ne pourrez plus y accéder et n'aurez plus accès au "Portail du Marin" !

#### Vous devrez confirmer cette suppression.

Vous recevrez un courrier électronique vous indiquant la démarche à suivre. Cliquez sur le lien contenu dans ce message.

Vous devrez confirmer une seconde et dernière fois la suppression de votre compte.

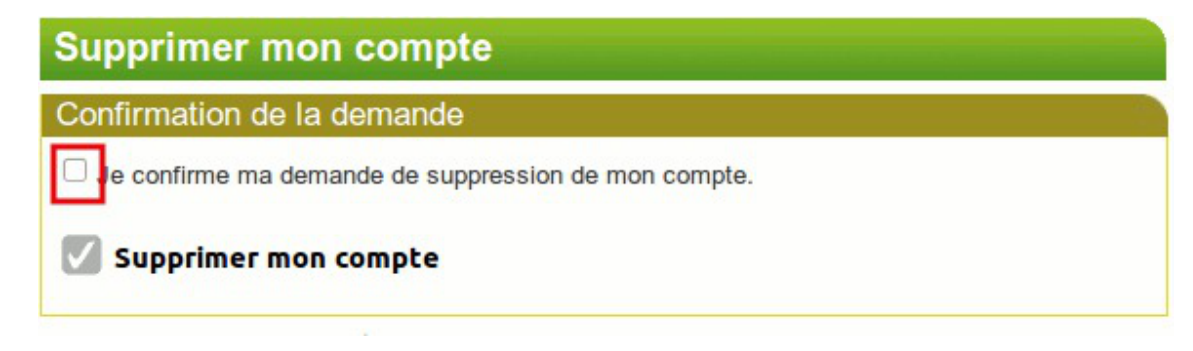

Confirmation suppression compte